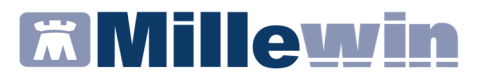

## MILLEWIN – DEMATERIALIZZAZIONE DELLA RICETTA

### Sommario

| COME ATTIVARE LA DEMAT SPECIALISTICA       | 2 |
|--------------------------------------------|---|
| COME INSERIRE NOTA E QUANTITA' PRESTAZIONE | 3 |
| CATALOGO REGIONALE: Sinonimi in Millewin   | 7 |

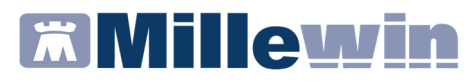

## COME ATTIVARE LA DEMAT SPECIALISTICA

Procedere da:

• Millewin-> ACN -> Settings -> Proprietà -> Proprietà

Nel riquadro: "Impostazioni per Invio Prescrizioni al MEF" abilitare l'opzione '*Specialistica su Promemoria*'

| Dati Medico:                          |                      |                                                     |
|---------------------------------------|----------------------|-----------------------------------------------------|
| Cognome PROVA                         | Nome                 | )emat                                               |
| Codice Regione 150                    | Codice ASL           | 201 N* Iscrizione all'ordine provinciale dei medici |
| Provincia di Iscrizione all'albo      | Luogo di Firma       | Specializzazione 🗸                                  |
| Credenziali:                          |                      | Impostazioni di Connessione:                        |
| UserName PROVAX00X0000                | ۲ – T                | Utilizzo di un Proxy per la connessione ad internet |
| Password ******                       | 📃 Mostra c           | ratteri                                             |
| Pincode 1234567890                    |                      | Server                                              |
| Data Modifica 26/11/13 💌              |                      | Username                                            |
| Usa Smart Card 📃                      | Verifica Crede       | ziali Password                                      |
| Solo per sostituti privi di credenzia | ali Credenziali Tito | re Salva Proxy                                      |
| Impostazioni per Invio Certificato:   |                      | Impostazioni per Invio Prescrizioni al MEF:         |
| Invia Mail Test serv                  | izio mail            | Attiva procerizioni dematerializzate                |
| Bipropopi Ultimo Certificato se       | fallito              | Specialistica su promemoria                         |
| Avviso sui giorni di prognosi maggi   | ore di: 10 🜩         | Disattiva accesso al Riepilogo Invii all'uscita     |
|                                       |                      |                                                     |

• L'opzione *Specialistica su promemoria* sarà attiva solo dopo il riavvio di Millewin

#### **IMPORTANTE!**

Per procedere con la dematerializzazione di una prestazione specialistica è indispensabile aver aggiornato <u>il catalogo</u> <u>prescrittivo regionale</u> rilasciato sul sito: www.millewin.it

# **Millewin**

## COME INSERIRE NOTA E QUANTITA' PRESTAZIONE

Di seguito riportiamo la procedura per inserire note e/o numero delle prestazioni da richiedere.

 Cliccare sul campo libero degli accertamenti per accedere alla tabella del nuovo catalogo regionale. Gli accertamenti del catalogo sono evidenziati da un pallino verde.

Procedere con la consueta procedura per effettuare la prescrizione

| prezzo<br>prezzo<br>1,17<br>3,33<br>2,38<br>3,33<br>1,17<br>1,17<br>1,17 | atalogo                                      | 1 -<br>Richiedi e chiudi<br>Modifica         |
|--------------------------------------------------------------------------|----------------------------------------------|----------------------------------------------|
| prezzo<br>1,17<br>3,33<br>2,38<br>3,33<br>1,17<br>1,17<br>1,17           |                                              | 1 文<br>Richiedi e chiudi<br>Modifica         |
| 9 1,17<br>3,33<br>2,38<br>3,33<br>1,17<br>1,17<br>1,17                   |                                              | Richiedi e chiudi<br>Modifica                |
| 3,33<br>2,38<br>3,33<br>1,17<br>1,17<br>1,17                             |                                              | Modifica                                     |
| 2,38<br>3,33<br>1,17<br>1,17<br>1,17                                     |                                              | Modifica                                     |
| 3,33<br>1,17<br>1,17<br>1,17                                             |                                              | mounou                                       |
| 1,17<br>1,17<br>1,17                                                     |                                              |                                              |
| 1,17<br>1,17                                                             |                                              |                                              |
| 1,17                                                                     |                                              | 1                                            |
|                                                                          |                                              | Richiedi                                     |
| 1 17                                                                     |                                              | - house and -                                |
| 7 16                                                                     |                                              |                                              |
| 7.16                                                                     |                                              |                                              |
| 74,89                                                                    | •                                            |                                              |
| 27,89                                                                    | •                                            |                                              |
| 41,83                                                                    | •                                            |                                              |
| 0                                                                        | •                                            |                                              |
| 1,17                                                                     | •                                            |                                              |
| 3.33                                                                     | • •                                          |                                              |
|                                                                          | 74,89<br>27,89<br>41,83<br>0<br>1,17<br>3,33 | 74,89<br>27,89<br>41,83<br>0<br>1,17<br>3,33 |

 L'accertamento inserito viene evidenziato in rosso pronto per la stampa

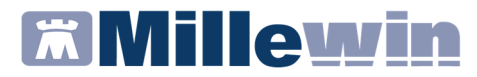

• Inserire eventuali note e il numero delle prestazioni da richiedere cliccando sulla lettera A della colonna S

|           |                        | nz. Intolleranze & Al |                                      | legati                   |                                          |                                                     |
|-----------|------------------------|-----------------------|--------------------------------------|--------------------------|------------------------------------------|-----------------------------------------------------|
| rtamenti  | Risultat               | o ≈ 0                 | Ν                                    | Е                        | Tipo S                                   | ~                                                   |
| 121 01203 |                        |                       |                                      |                          |                                          | ĥ                                                   |
|           | rtamenti<br>ICOSIO [S] | rtamenti Risultal     | rtamenti Risultato ≈ 0<br>ICOSIO [S] | rtamenti Risultato ≪ O N | rtamenti Risultato ≪ O N E<br>ICOSIO [S] | rtamenti Risultato ∡O N E Tipo S<br>ICOSIO [S] LA A |

- Si ottiene la seguente videata dove nel campo:
  - *Quantità* è possibile indicare il numero delle prestazioni da richiedere

- *Nota* è possibile inserire qualsiasi informazione aggiuntiva per esplicitare la richiesta

| Accertamento                            | o. Informazioni aggiuntive |           | ×             |
|-----------------------------------------|----------------------------|-----------|---------------|
| GLUCOSI                                 | D [S]                      |           | <u>S</u> alva |
|                                         |                            |           | Annulla       |
| Quantità:                               | 3                          | Normale ~ | . Tr.         |
| Nota:<br>Metti in lista<br>Mostra Lista | Ore 8, 11 e 15             |           |               |
| moora clata                             |                            |           |               |

- Cliccare su Salva
- Mandando in stampa la prescrizione appare la seguente videata dove è attivata di default la stampa del promemoria

## **Millewin**

| Stampa                                    |                                                                                                    |
|-------------------------------------------|----------------------------------------------------------------------------------------------------|
| stampa                                    | Annulla                                                                                                    |
| oscurata                                  | suggerita 🗌                                                                                                    |
|                                           |                                                                                                    |
| Cancella Metti in lista                   | Mostra Lista                                                                                                    |
|                                           |                                                                                                    |
|                                           |                                                                                                    |
| Cancella Metti in lista                   | Mostra Lista                                                                                                    |
|                                           |                                                                                                    |
|                                           |                                                                                                    |
| ~                                         |                                                                                                    |
|                                           |                                                                                                    |
|                                           |                                                                                                    |
| ricetta: Dematerializzata: stampa promemo | oria -                                                                                                    |
|                                           |                                                                                                    |
|                                           | Cancella Metti in lista Cancella Metti in lista Cancella Metti in lista Ticetta: Dematerializzata: stampa promemo |

Cliccare su Stampa

Ogni ricetta dematerializzata sarà inviata al SAC e stampata su carta bianca.

L'esito dell'operazione sarà confermato da un messaggio nell'area di notifica in basso a destra dello schermo

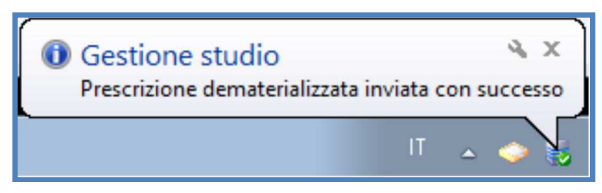

### NOTE

Se si sceglie l'opzione oscurata non verranno riportati sulla stampa del promemoria i dati del paziente, ma viene riportata la seguente dicitura: Dati dell'assistito oscurati ai sensi dell'articolo 87 del 30 Giugno2013, n.196

Di seguito un esempio di stampa della ricetta de materializzata

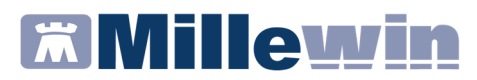

|                                | Contraction of the later of the later of the |
|--------------------------------|----------------------------------------------------------------------------------------------------|
| 1300A 40046                    | 11388                                                                                                    |
| PS<br>RENZE PROV: FI BAXBAXS   | 3B20H501T                                                                                                    |
| DICE ASL:201 DISPOSIZIONI REGI | ONALI:                                                                                                    |
|                                | NOTA                                                                                                    |
| 3                              | ]                                                                                                    |
|                                |                                                                                                    |
|                                |                                                                                                    |
|                                | DICE ASL:201<br>PRIORITA' PRESCRIZIONE (U.B.D.P):<br>E                                                                                                    |

La ricetta sarà provvista di :

- numerazione univoca (NRE = Numero Ricetta Elettronica) con codice NRE alfanumerico e relativo codice a barre (in alto a destra ed evidenziata in verde nell'immagine sopra riportata)
- codice di autenticazione della ricetta dematerializzata (evidenziato in rosso nell'immagine sopra riportata) che garantisce l'erogazione di quanto prescritto
- codice fiscale del paziente (evidenziato in marrone nell'immagine sopra riportata)
- **cognome e nome del medico firmatario** (evidenziato in giallo nell'immagine sopra riportata).
- codice fiscale del medico (evidenziato in viola nell'immagine sopra riportata)
- **nota aggiuntiva:** viene riportata per ogni accertamento (evidenziata in arancione nella immagine sopra riportata)

Il codice di autentificazione della ricetta dematerializzata (evidenziato in rosso) e la quantità, serie di 3 prestazioni,

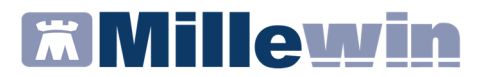

(evidenziato in verde) vengono salvati nell'eco in basso a destra della cartella del paziente:

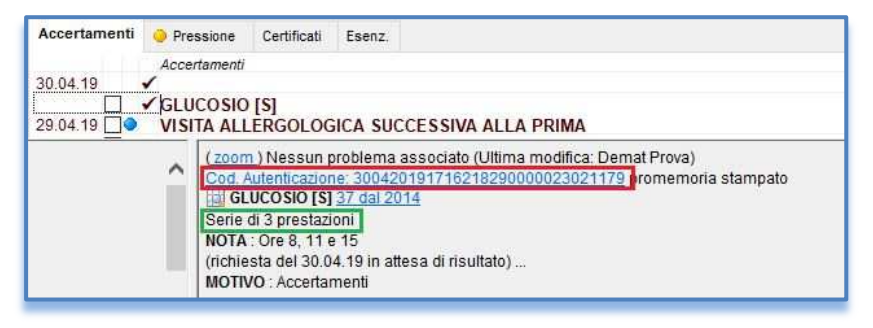

### **CATALOGO REGIONALE: Sinonimi in Millewin**

Nella fase di prescrizione delle prestazioni di specialistica ambulatoriale, l'introduzione del CUR (catalogo unico regionale) impone ai Medici di ricercare le prestazioni utilizzando la descrizione del nuovo catalogo. Per facilitare i medici nella ricerca Millennium ha transcodificato dal catalogo Millewin al CUR le prestazioni statisticamente più prescritte, per garantire in fase di prescrizione la ricerca delle prestazioni anche con utilizzo delle descrizioni di Millewin. Purtroppo però non tutte le prestazioni di Millewin possono essere transcodificate in quelle del CUR. Non è quindi insolito che a fronte di una singola prestazione di Millewin, il CUR ne contempli più di una, rendendo non possibile la transcodifica.

Le prestazioni di Millewin transcodificate in prestazioni di CUR, generano in Millewin un sinonimo. Attivando il "Mostra sinonimi" dalla maschera di prescrizione estesa degli accertamenti (vedi immagini seguenti), è possibile ricercare le SOLE prestazioni transcodificate

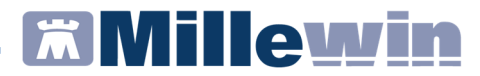

### Caso 1

Prestazione "GLICEMIA" del Catalogo Regionale che corrisponde a "GLUCOSIO" di Millewin e <u>"Mostra sinonimi" NON attivo</u>.

Ricercando la prestazione con la descrizione "GLICEMIA" di Millewin, la ricerca fallisce.

| ostra ac                                    | certamenti                | 🗌 Mostra                                  | i sinonimi        |                       |                      |         | Annulla           |
|---------------------------------------------|---------------------------|-------------------------------------------|-------------------|-----------------------|----------------------|---------|-------------------|
| <ul> <li>Singoli</li> <li>Gruppi</li> </ul> |                           | Cerca GLICEMI tutte le                    |                   | e branche             |                      |         |                   |
| Joiuppi                                     |                           |                                           | Ricerca per nor   | menclatore tariffario | Ricerca per codice c | atalogo |                   |
| tipo                                        | Descrizione               |                                           |                   |                       | prezzo               | 1       | 1 📮               |
| LA                                          | GLICEMIA - 0              | <b>URVA DOP</b>                           | O STIMOLO CON II  | NSULINA               | 3,33                 | 0       | Richiedi e chiudi |
| L                                           | GLICEMIA C                | ON STICK                                  |                   |                       | In Office            |         | Littomour o oniuu |
| CA                                          | HOLTER GLI                | LICEMICO (MONITORAGGIO CONTINUO GLICEMIA) |                   |                       | 61,97                |         | Modifica          |
| AN                                          | EPISODI IPO               | GLICEMIA                                  |                   |                       | In Office            |         |                   |
| AN                                          | ULTIMA MIS                | URAZIONE                                  | GLICEMIA          |                       | In Office            |         |                   |
| AP                                          | ISTRUZ. AUT<br>ANTIGLICEM | OCONTROI                                  | LLO GLICEMIA E SO | DMM.                  | 4,39                 | •       | <u>R</u> ichiedi  |
|                                             | STRISCE RE                | ATTIVE PER                                | GLICEMIA          |                       |                      |         | [                 |

### Caso 2

Prestazione "GLUCOSIO" del Catalogo Regionale che corrisponde a "GLICEMIA" di Millewin e <u>"Mostra sinonimi" attivo</u>.

<u>Se la prestazione è stata oggetto di transcodifica</u>, ricercandola con la descrizione di Millewin, la ricerca ha successo.

| Mostra accertamenti                      |                           |                       | Annulla           |
|------------------------------------------|---------------------------|-----------------------|-------------------|
| Singoli     Gruppi     Gruppi     Gruppi | tutte le                  | e branche             | ~                 |
| Ricerca pe                               | r nomenclatore tariffario | Ricerca per codice ca | talogo            |
| tipo Descrizione                         |                           | prezzo                | 1 🕂               |
| (') LA GLICEMIA                          |                           |                       | Richiedi e chiudi |
| LA GLICEMIA - CURVA DOPO STIMOLO C       | ON INSULINA               | 3,33                  | •                 |
| L GLICEMIA CON STICK                     |                           | In Office             | Modifica          |

Verrà stampata sulla ricetta e inviata al progetto, la descrizione del Catalogo Regionale.

| Accertamenti | Pressione    | Certificati | Esenz.  | Intolleranze & Allegati |
|--------------|--------------|-------------|---------|-------------------------|
| 30.04.19     | Accertamenti | (+)         | Risulta | ato 🔊 O N E Tipo S      |
|              | GLUCOSIO     | [S]         |         | LA A                    |